www.e2open.com

## e2open<sup>®</sup>

# Customer Portal User Guide

e2open Support Portal

Salesforce 2023 v.1

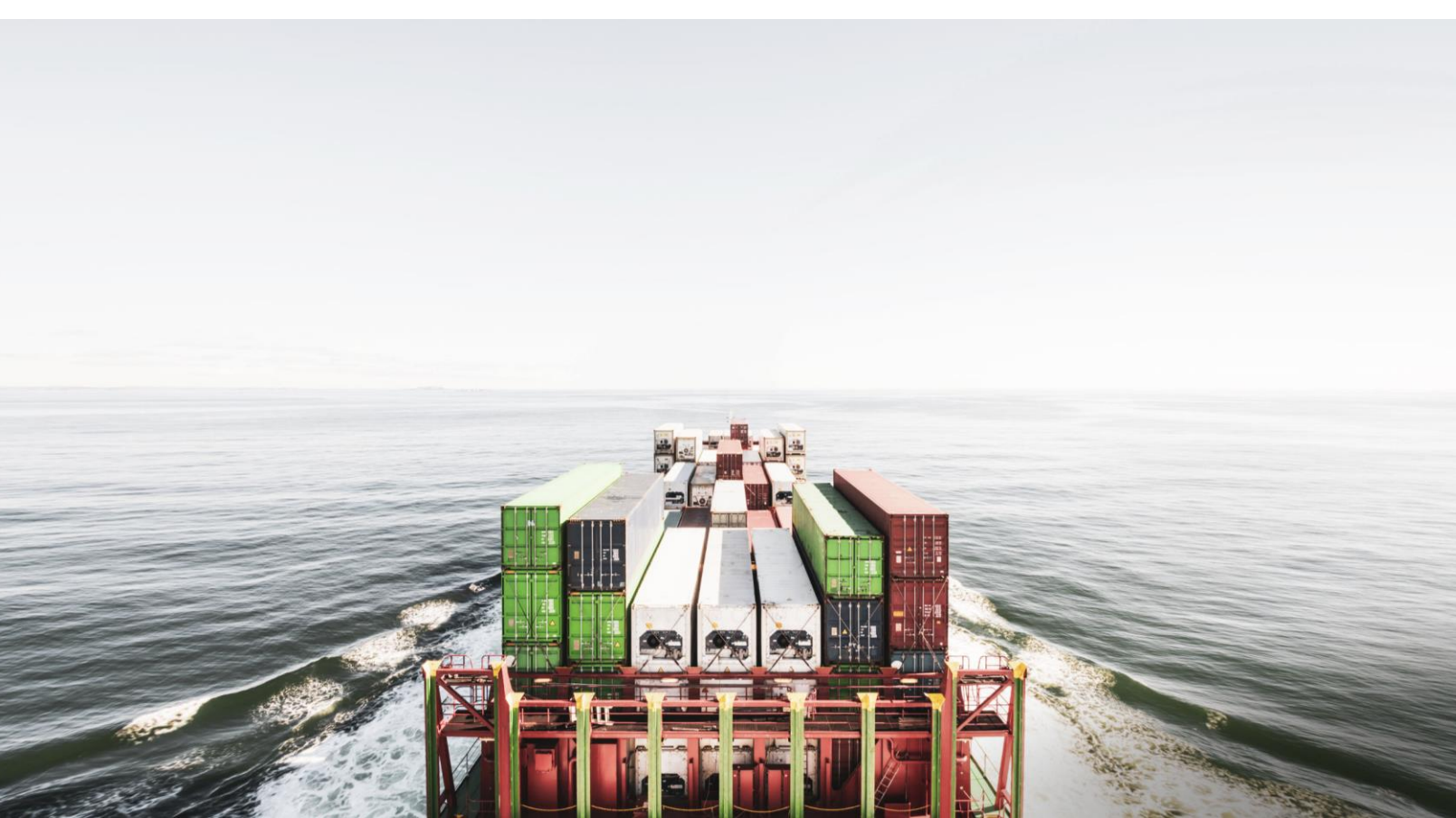

## e2open<sup>®</sup>

## Contents

| Logging In                                   | 2 |
|----------------------------------------------|---|
| Welcome Email                                | 2 |
| Resetting your Password                      | 2 |
| Self-Registration                            | 3 |
| Self-Registration: Successful Registration   | 3 |
| Self-Registration: Unsuccessful Registration | 4 |
| Self-Registration: Existing User             | 4 |
| Portal Navigation: Homepage                  | 5 |
| Portal Navigation: Top Navigation Bar        | 5 |
| My Cases.                                    | 5 |
| Mý Open Cases                                | 6 |
| Create a Case                                | 6 |
| On Demand Reporting                          | 7 |
| My Products                                  | 7 |
| My Settings                                  | 7 |
| Working with Cases                           | 8 |
| Open Cases                                   | 8 |
| Case Detail Descriptions:                    | 8 |
| Severity Level Descriptions                  | 8 |
| Knowledge Articles                           | 9 |
| Live Chat                                    | 9 |

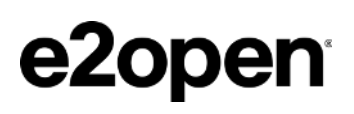

## Accessing the Portal

## Logging In

## Welcome Email

New users will receive a welcome email with credentials and access instructions. The email will contain the portal login URL, username and directions on how to reset your password. For most users your username will be your email address.

Customers can access the portal directly from the following URL: <u>https://www.e2open.com/csp</u>

| Username Password Log in Forgot your password? Not a member? |       | e2ope             | en            |
|--------------------------------------------------------------|-------|-------------------|---------------|
| Password      Log in  Forgot your password? Not a member?    | •     | Username          |               |
| Log in Forgot your password? Not a member?                   | â     | Password          |               |
| Forgot your password? Not a member?                          |       | Log in            |               |
|                                                              | Forgo | ot your password? | Not a member? |

## **Resetting your Password**

If you forget or need to reset your password, click "Forgot your Password?" from the login screen to initiate the password reset process.

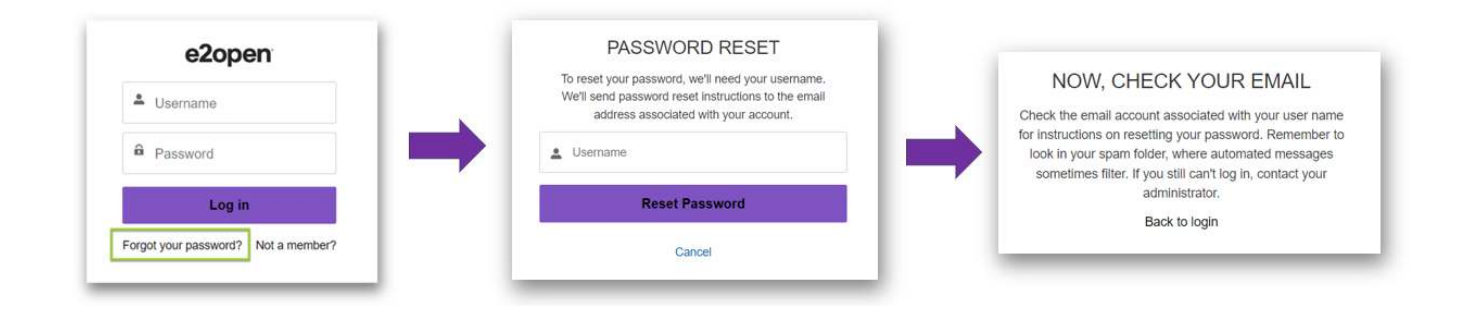

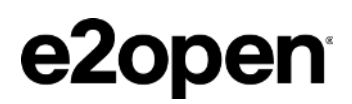

## **Self-Registration**

Registered support contacts can self-register for access to the portal. To do so click "**Not a member?**" to complete the short form to register.

| e2open                                                                         |
|--------------------------------------------------------------------------------|
| Join the community to receive personalized informatio<br>and customer support. |
| Name                                                                           |
| First Name                                                                     |
| First Name                                                                     |
| Last Name                                                                      |
| Last Name                                                                      |
| *Email                                                                         |
| you@example.com                                                                |
| Submit                                                                         |
|                                                                                |

## Self-Registration: Successful Registration

If your new user self-registration is successful, you will see the below:

|                 | -                                                                |
|-----------------|------------------------------------------------------------------|
| Join the commun | ity to receive personalized information<br>and customer support. |
| Porta           | Access Enabled!                                                  |
| Please check y  | our email to create a password for<br>portal access              |
|                 | Finish                                                           |
|                 |                                                                  |

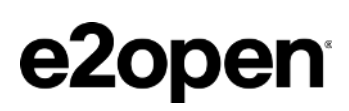

### Self-Registration: Unsuccessful Registration

If your new user self-registration cannot be finalized, you will see the below:

| Join the co | mmunity to receive personalized information<br>and customer support. |
|-------------|----------------------------------------------------------------------|
|             | and outside support                                                  |
| We are se   | orry, your request could not be                                      |
| processe    | d.                                                                   |
| Please rea  | ach out to your local support contact for the                        |
| e2open so   | lution that you are using, OR contact e2open                         |
| Global Suj  | oport via phone call for assistance.                                 |
| If your req | uest is about INTTRA services, you may chat                          |
| with us or  | call us at the numbers listed on this page                           |
| For Birch.  | Channel Marketing Automation, Coop,                                  |
| Leadpro,    | MDF, and Partner Marketing Incentives                                |
| support, a  | contact channelsupport@e2open.com.                                   |
| Thank you   | č.                                                                   |
| e2open Gi   | lobal Support                                                        |
| hlips://ww  | we2open.com/support/                                                 |

For further support please contact e2open Global Support by visiting <a href="https://www.e2open.com/global-support/">https://www.e2open.com/global-support/</a> or calling +1-650-299-8111

### Self-Registration: Existing User

If you have previously registered with us, you will see the below:

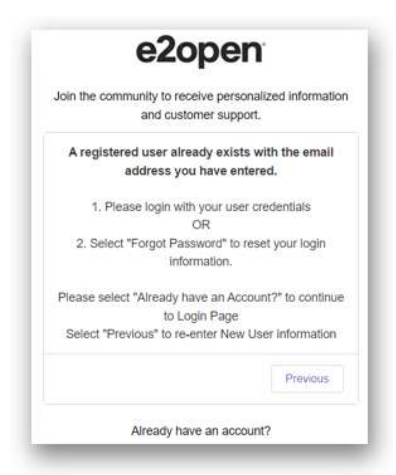

Please use the same email and follow the reset password instructions to reset your login information and gain access.

## e2open<sup>®</sup>

## Using the Portal

## **Portal Navigation: Homepage**

Upon login, the home page provides a list of menu items to select from. Users can search for cases and knowledge articles directly from the search bar.

NOTE: When searching for cases only enter the numerical values, omitting the "CSR" prefix

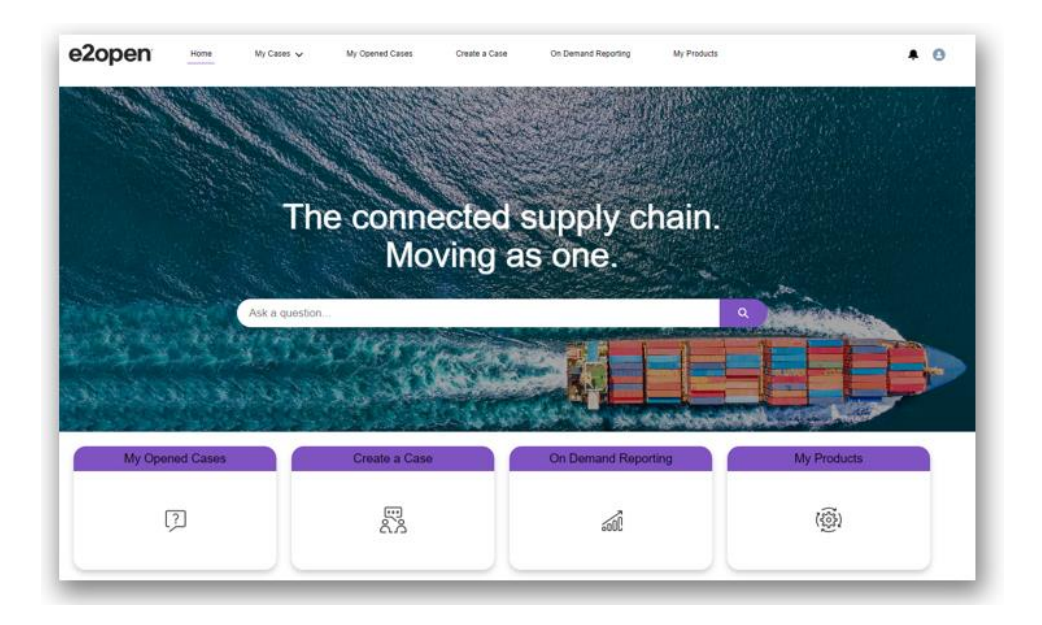

## **Portal Navigation: Top Navigation Bar**

## **My Cases**

In addition to the homepage users can select different case views from the "**My Cases**" option at the top navigation bar.

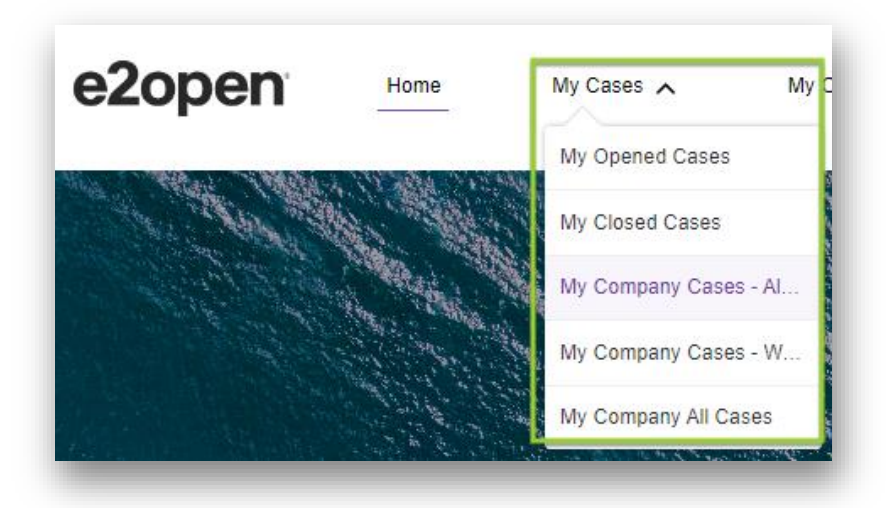

9600 Great Hills Trail, Suite 300E, Austin, TX 78759 | Tel. 1.512.425.3500 | e2open.com © e2open, LLC 2022. All rights reserved. Confidential.

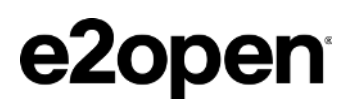

## My Open Cases

From the navigation bar, the "My Open Cases" option shows all of the users open cases with e2open customer support

| ezopen                       | Home        | My Cases 🗸              | My Opened Cases                     | Create a Case       | On Demand Reportin | g N    | ly Products    |      |  |
|------------------------------|-------------|-------------------------|-------------------------------------|---------------------|--------------------|--------|----------------|------|--|
| Cases                        |             |                         |                                     |                     |                    |        |                |      |  |
| [CSP] My Ope                 | ned Cases 🔻 | *                       |                                     |                     |                    |        |                |      |  |
| 14 items • Sorted by Case Re | ned Cases 🔻 | All cases - Status, Own | ner Name, Case Record Type * Update | d a few seconds ago |                    | Q, Sea | arch this list | \$ • |  |

#### **Create a Case**

"Create a case" allows users to submit a new support request. Please complete the form and any required fields. If you are reporting a Severity 1 or Severity 2 incident please also call in your request to ensure immediate support.

| NOTE: Customers must call to rep                                                                                                    | ort an Outage, Severity 1 or Severity 2. |    |                                                                                         | Need Answers Fast?       |  |
|----------------------------------------------------------------------------------------------------|------------------------------------------|----|-----------------------------------------------------------------------------------------|--------------------------|--|
| Contact Cu:                                                                                                    | stomer Support                           |    | Case Severity Definitions                                                               | Find what you need here. |  |
| * E2open Hub                                                                                                    | w we can help.                           |    | Aug 23, 2023                                                                            |                          |  |
| Search E2 Customers                                                                                                    |                                          | Q  | How do I unlook my E2open account<br>Aug 23, 2023                                       |                          |  |
| *Subject                                                                                                    | User ID 🕚                                |    | How to search for transaction<br>Aug 23, 2023                                           |                          |  |
| *Severity                                                                                                    | Email to Multiple CC 👔                   |    | How to update case severity from Customer<br>Aug 23, 2023                               | Support Portal (CSP)     |  |
| Sevently 3  Sevently 2 Sevently 2 Sevently Definition Using Outage - Complete production system halted Sevently 1 - Business operations halted affecting multiple sites or multiple users in completing daily operations.                                                     | Doc ID/idoc/Transaction ID               | 10 | Product Component<br>Aug 23, 2023<br>How to check for transaction error<br>Aug 23, 2023 |                          |  |
| Severity 2 - Key business function cannot be<br>performed.<br>Severity 3 - Issue limits minor business operations.<br>Severity 4 - Service request which is not a production<br>issue.<br>Severity 5 - Customer feedback regarding<br>improvement for existing functionality. |                                          |    | Call us +1 650 299 8<br>Additional Contact E                                            | 811<br>Vetails           |  |
| Reason for changing Severity                                                                                                    | Solution URL                             |    |                                                                                         |                          |  |
| Product Component                                                                                                    |                                          |    |                                                                                         |                          |  |
| None                                                                                                    |                                          | •  |                                                                                         |                          |  |
| *Description ()                                                                                                    |                                          |    |                                                                                         |                          |  |
|                                                                                                    |                                          |    |                                                                                         |                          |  |

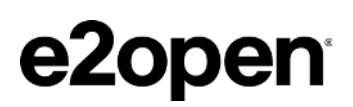

## **On Demand Reporting**

Select **"On Demand Reporting"** to search for cases by opened and/or closed data, severity and/or status. Search results can be exported to excel via the "download" button.

| Ticket Statistic CSR/Email Submission |                                                                                                    |             |                                                                                                    |
|---------------------------------------|----------------------------------------------------------------------------------------------------|-------------|----------------------------------------------------------------------------------------------------|
| CSR Selection Criteria                |                                                                                                    |             |                                                                                                    |
| CSR Opened From                       |                                                                                                    | Until       |                                                                                                    |
| CSR Closed From                       |                                                                                                    | Unfil       |                                                                                                    |
| E2Open Hub                            | ·                                                                                                    | Savarity    | Outage (Phone Only)<br>Severity 2 (Phone Only)<br>Severity 3 (Phone Only)<br>Severity 3 Escalated (Phone Only)<br>Severity 4<br>Severity 4<br>Severity 5 |
| 3 tatu e                              | 10 Heropess<br>30 Erotopies<br>55 Eschalded Veral Level<br>05 Eschalded<br>70 Fix Revises Wait<br>75 Farbing RCA<br>80 Waing Close                                                                        | Case Type   | Demo<br>Piot<br>Incident/Problem<br>Service Request<br>Question<br>MISC                                                                                  |
| Catagoriea                            | Pado mai<br>Bounes competibility A<br>Bounes finality<br>Carrier Massing management<br>Carrier Massing management<br>Carrier La Carrier Carrier Carrier<br>Change Request - Data<br>Change Request - Data | External ID |                                                                                                    |

Within the On Demand Reporting section users can find the following reporting:

- Cases Trend Shows number of cases Opened/Closed/Backlog over a defined period
- Cases by State & Severity chart Shows all CSR cases by their current State and Severity level over a defined period
- Cases by Month & Severity Shows all CSR cases in monthly totals by their current State and Severity level over a defined period
- All Email Submission Provides the list of users who have access to send emails to customersupport@e2open.com to open CSR cases
- Email Submission (Support Team) Provides the list of users from customers' support team that have access to send emails to customersupport@e2open.com to open CSR cases
- CSP Enabled Provides the list of users who have access to login to the portal

#### **My Products**

"My Products" will show a list of your solutions and subscriptions.

#### **My Settings**

"My Settings" allows you to update your communication preferences for your subscriptions.

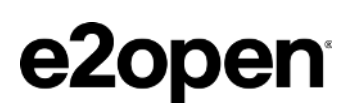

## **Working with Cases**

## **Open Cases**

To follow up on an open case user can either add a new case comment directly from the portal, or reply to the case specific email received from <a href="mailto:customersupport@e2open.com">customersupport@e2open.com</a>

### **Case Detail Descriptions:**

| Field        | Description                                  |
|--------------|----------------------------------------------|
| Status       | Current status of the case                   |
| CSR Number   | Support case/ticket number                   |
| External ID  | Customer case/ticket number                  |
| Parent Case  | Link to another support case/ticket number   |
| Case Origin  | Origin of the case creation                  |
| E2open Hub   | Customer project name defined by e2open      |
| Environment  | The environment where the solution is hosted |
| Contact Name | Name of customer who submitted the case      |

## **Severity Level Descriptions**

| Business Impact                   | Description               | Definition                                                                                                    |
|-----------------------------------|---------------------------|----------------------------------------------------------------------------------------------------|
| Fatal – S1<br>(Severity 1)        | Production system down    | Business Operations halted and users are unable to<br>complete daily operations. Must affect multiple sites or<br>multiple users. |
| Critical – S2<br>(Severity 2)     | Severe functionality loss | Key business functions cannot be performed                                                                                        |
| Important – S3<br>(Severity 3)    | Limited functionality     | Issue limits minor business operations                                                                                            |
| Minor – S4<br>(Severity 4)        | Service request           | Service request which is not a production issue                                                                                   |
| Enhancements – S5<br>(Severity 5) | Feature enhancements      | Customer feedback regarding improvement to existing functionality                                                                 |

## e2open<sup>®</sup>

## **Knowledge Articles**

Knowledge articles are available from the main search bar on the home page or directly from the recently published and featured article sections of the homepage.

- Published articles show all articles related to your subscriptions
- Features articles highlight select content

On each article there is a Star and an Email icon:

- Star: Bookmark an article all bookmarked articles will be shown on the Portal's home page, "Article Bookmarks" section.
- **Email**: Subscribe to an article users will receive an email notification every time the article is updated.

## Live Chat

Live Chat is available for selected products only. If you are entitled, you will see an option to chat directly from the portal home page. To initiate at chat:

- Select your desired product based on the nature of your issue
- Click "Chat with us now" to initiate a Live Chat session with e2open Customer Support agents
- Upon initiating a chat, you will be prompted to either create a new case or select an existing case
  - New case: select from the list of topics and then click Chat now
  - Existing case: select from the list of open cases and then click Chat now